# BPM System Citrix Workspace Connection:

To All BPM Users:

The Budget Preparation and Maintenance System (BPM) will implement the Citrix Workspace connection beginning on 01/27/20. This additional login layer is necessary to properly protect the BPM System from potential security threats. Both layers of login will be using the University of Maryland's Central Administration Service (CAS), which requires multi-factor authentication (MFA).

To accommodate this change, the BPM links on the BFA website (<u>http://otcads.umd.edu/bfa/</u>) and Finance website (<u>https://finance.umd.edu/</u>) will be updated to direct through the new login portal. Follow the below steps for the login process:

### The suggested internet browser for BPM is Mozilla Firefox

Go to: https://vw.umd.edu/ (same link on the BFA and Finance websites labeled as 'BPM System')

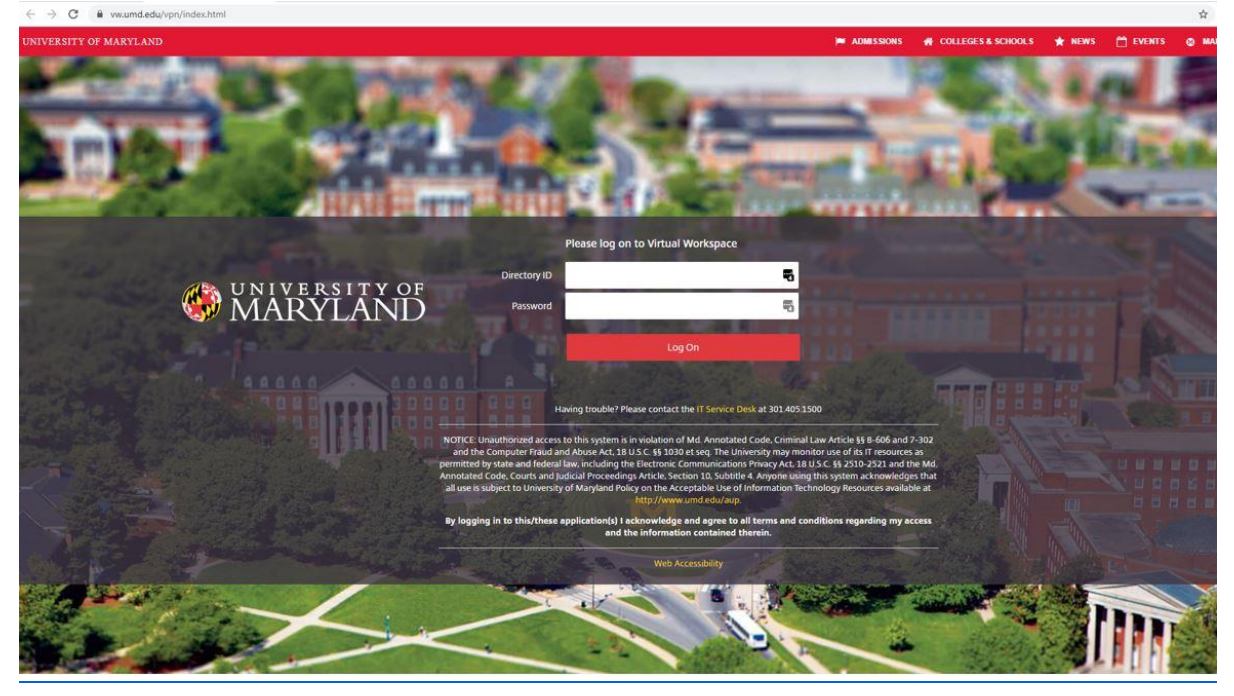

### CAS- Central Authentication Service

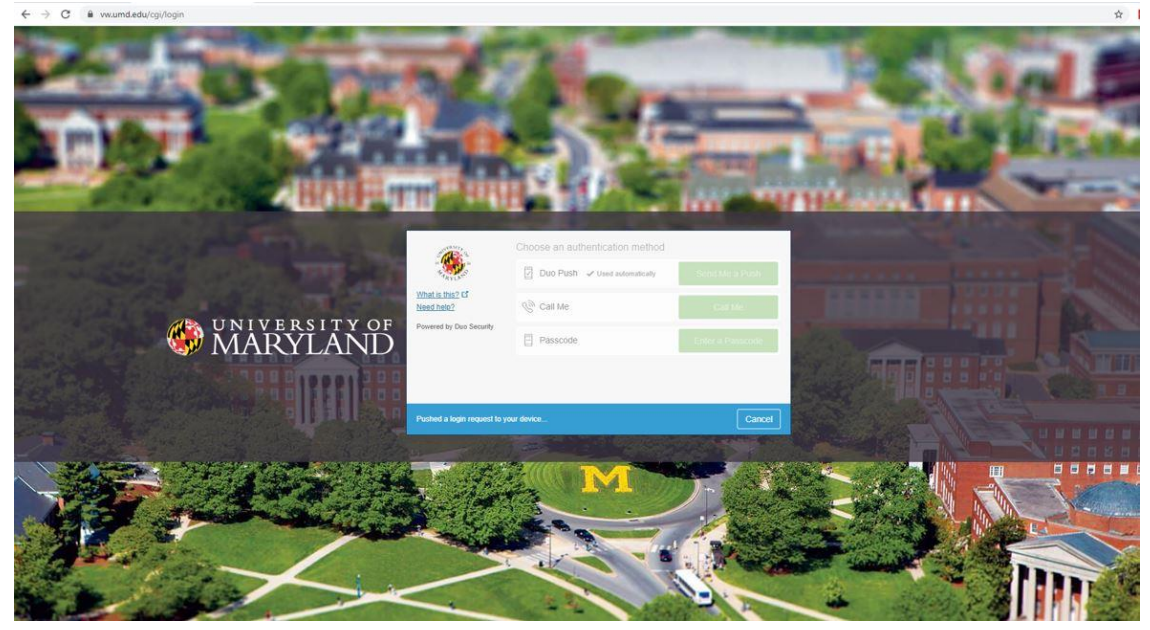

*Click on 'Detect Receiver' (when prompted to open link for the Citrix Receiver, Click 'Open')* 

(If you have not installed the Citrix Receiver before, refer to 'Note 1' at the bottom of this document for installation instructions before continuing)

(If you do not get the below 'Detect Receiver' message, refer to 'Note 2' at the bottom of this document to detect the receiver)

| vw.umd.edu/Citrix/ditxenstorefrontWeb/ |                     |                                                                                                    |
|----------------------------------------|---------------------|----------------------------------------------------------------------------------------------------|
|                                        |                     |                                                                                                    |
|                                        | citreix<br>Receiver | Welcome to Citrix Receiver<br>For the best experience, use the full set of features bundled with <b>Citrix</b><br><b>Receiver for Windows</b> . Citic Detect Receiver to get started<br><b>Detect Receiver</b><br>If you do not want to detect/install Citrix Receiver you can use the light<br>version, with fewer features in your browser.<br><b>Use light version</b> |
|                                        |                     |                                                                                                    |

#### Click on APPS tile -

| O MARYLANI                    |            |  | ССТ<br>НОМЕ | APPS |  |
|-------------------------------|------------|--|-------------|------|--|
| Apps<br>All (2) Favorites (0) |            |  |             |      |  |
| Budget Preparation            | Calculator |  |             |      |  |
|                               |            |  |             |      |  |
|                               |            |  |             |      |  |
|                               |            |  |             |      |  |

### Click on Budget Preparation and Maintenance System

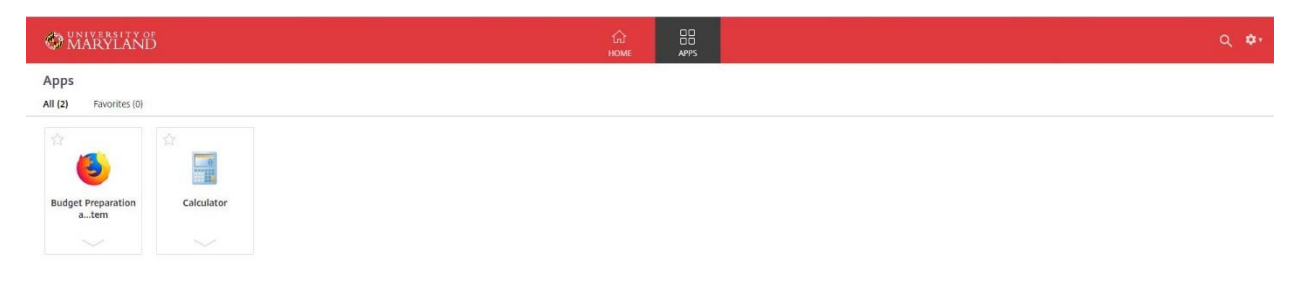

Enter Directory ID and Password

| About ~ Academics ~ Give to UMD |                                                                                                    | Search UMD.edu |
|---------------------------------|----------------------------------------------------------------------------------------------------|----------------|
|                                 | UNIVERSITY OF MARYLAND                                                                                                    |                |
|                                 | WIVERSITY OF<br>MARYLAND Central Authentication Service (CAS)                                                                                                    |                |
|                                 | redory ID     For security reasons, please log out and exit your Web browser when you finish accessing services that require authentication.       services     The Division of IT will never ask you to put your password into an email message, but scammers will. Do not share your password with others!       Don't Remember Login     > Forgot your password?       Log in     > Forgot your ID?       > Need help?                                                                                                    |                |
|                                 | wing trouble? Please contact the <b>II Service Desk</b> at 301.465.1500<br>YTCCF: Unsufformed acomes to this system is in violation of Mc. Annotated Code, Ciminal Law Article §§ 6466 and 7.302 and the Computer Fraud and Abuse Act,<br>U.S.C. §§ 1000 et any. The University may moder use of Act Transcorms as permitted by date and folders law, including the Electronic Communications Privacy<br>and the University of Maryland Policy on the Acceptable Use of Information Technology Resources available in https://www.amd.obu/awa.<br>Registry in to this/these application(-) I acknowledge and agree to all terms and conditions regarding my access and the information<br>Interdet therain. |                |

#### CAS- Central Authentication Service

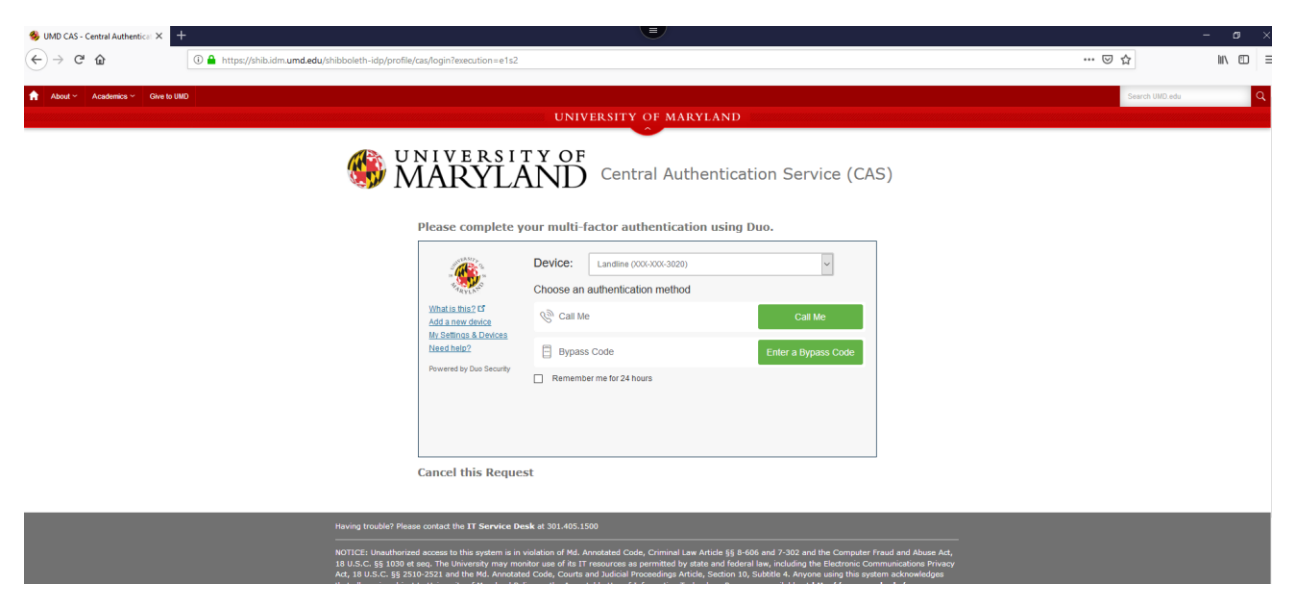

#### **BPMS Main Menu**

| eparation and Maintenace X                     | +                                                                                                    | -                                                                                                    | - a    |
|------------------------------------------------|----------------------------------------------------------------------------------------------------|----------------------------------------------------------------------------------------------------|--------|
| ୯ ଜ                                            | ① A https://finidb.umd.edu/BPMSCasPortal/Portal.as                                                                                                    | px 🛛 🗍 🚥 🗟 🏠                                                                                                    | 111\ ( |
|                                                |                                                                                                    | MARYLAND Office of the Comprodite:                                                                                                    |        |
|                                                | Welco                                                                                                    | me to Budget Preparation and Maintenance System                                                                                                    |        |
| If you have alrea<br>will be directed t        | rdy logged in and authenticated by University of Maryland i<br>to BPMS Main Menu.                                                                                           | entral Authentication System, then you will be taken to BPMS Mam Menu. Otherwise, you will be directed to Central Authentication System for you to login. After successful login, you         |        |
| Please selec<br>Select Budg                    | t Fiscal Year 2020 ~<br>et System: • Working Budget • Live • 3A                                                                                                    | Working Budget O Training Working Budget                                                                                                    |        |
|                                                |                                                                                                    | BPMS Main Menu                                                                                                    |        |
| HOTICE: Unsutherized<br>University of Maryland | a access to this computer is in violation of Article 27. Sections 45A and 140 of the<br>Acceptable Use Quilterines available at <u>Community Information and Acceptable</u> |                                                                                                    |        |
| A UNIVE                                        |                                                                                                    | Hyper experience analysis or need hep-orth BPAID, you may contact Budget Office at x55527 or ormail <a href="https://doi.org/10.1016/j.journal.com">https://doi.org/10.1016/j.journal.com</a> |        |

When finished using BPM, please exit the application by Clicking the 'Exit' Button and log off of Citrix by Clicking the 'Log off' button located under the gear icon in the upper right-hand corner of Citrix

| ACCOUNT MAIN<br>SELECT MENU                                                                                             | REPORT<br>MENU                                 | EXIT                                                                       |                               |
|----------------------------------------------------------------------------------------------------|------------------------------------------------|----------------------------------------------------------------------------|-------------------------------|
| O Citrix Receiver × +                                                                                                   |                                                |                                                                            | 😠 – a 🗙                       |
| ← → C ŵ                                                                                                    |                                                | 🚥 😇 🚖 🔍 Search                                                             | II\ [] ⑧ ≡                    |
| \delta Kuali Portal Index 🎽 ARES home page 🚳 Directory Search 🤶 JIRA Home Page 💢 UM Confluence 🥥 Jaspersoft: Report Do. | 🚾 UMD Box 🔅 Tableau Server 🔦 Budget Applicatio | in Sy 🎭 Data Element Search 🛛 📋 KFS 📋 Other Bookmarks 🔣 Home - Budget   We | lesk 🚳 The University of Mary |
| O MARYLAND                                                                                                    | ССС ВВ ВВ ВВ ВВ ВВ ВВ ВВ ВВ ВВ ВВ ВВ ВВ        |                                                                            | ۹. 🔷                          |
| Welcome Johnny I i                                                                                                    |                                                |                                                                            | Johnny Li                     |
| Neterine Johning En                                                                                                    |                                                |                                                                            | Account Settings              |
|                                                                                                    |                                                |                                                                            | i count occurgo               |
|                                                                                                    |                                                |                                                                            | About                         |
|                                                                                                    | $\mathcal{M}$                                  |                                                                            |                               |
|                                                                                                    | You do not have any favorite App               | s yet.                                                                     | Log off                       |
| To get st                                                                                                    | tarted, go to Apps and click or tap the sta    | r to favorite an item.                                                     |                               |

If you have bookmarked the BPM site, you may need to update the link for the new login screen. If you have questions, please feel free to email the Budget Office at <u>BFA@umd.edu</u> or call at (301) 405-5627

## Note 1: Installing Citrix Receiver –

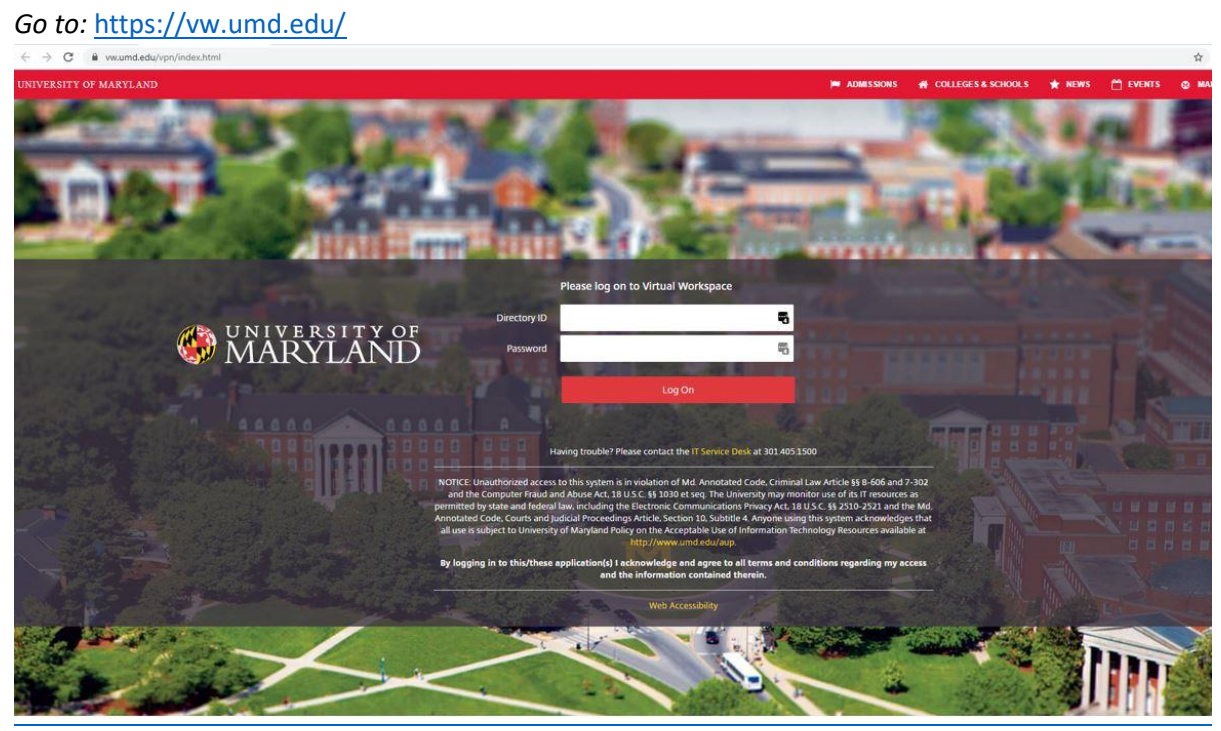

### CAS- Central Authentication Service

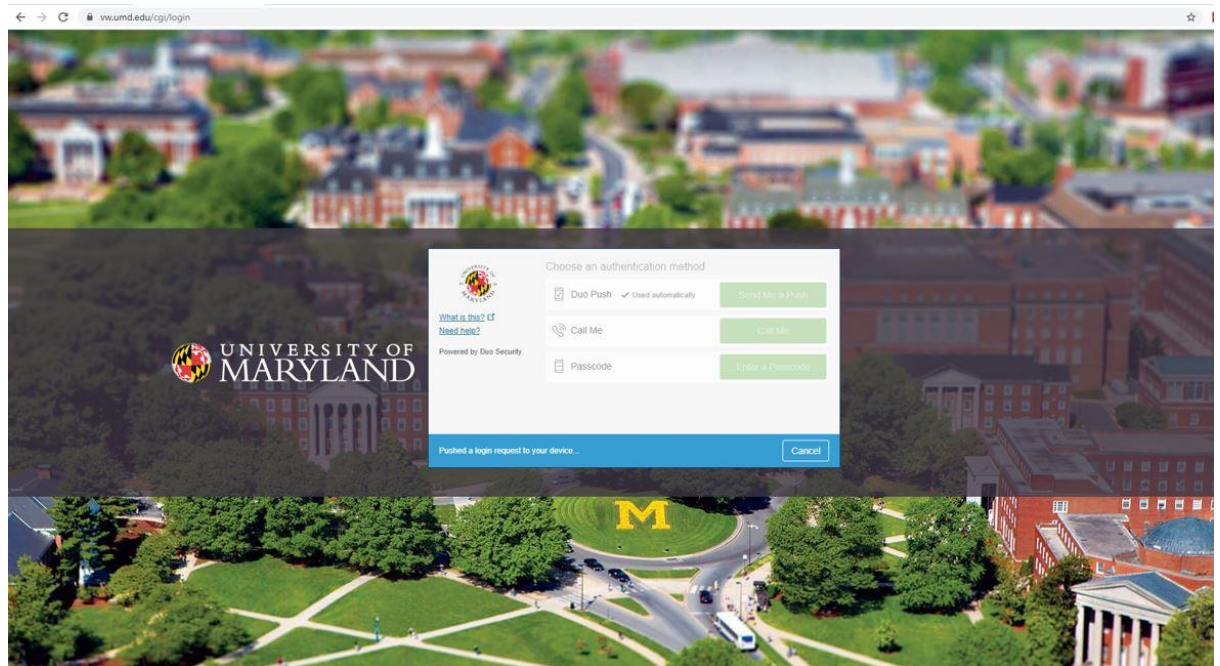

### *Click on 'Detect Receiver'*

| vw.umd.edu/Citrix/ditxenstorefrontWeb/ |                    |                                                                                                    |
|----------------------------------------|--------------------|----------------------------------------------------------------------------------------------------|
|                                        |                    |                                                                                                    |
|                                        | citrix<br>Receiver | Welcome to Citrix Receiver For the best experience, use the full set of features bundled with <b>Citrix</b> Receiver for Windows. Click Detect Receiver to get started. Detect Receiver If you do not want to detect/install Citrix Receiver you can use the light version, with fewer features, in your browser. Use light version |
|                                        |                    |                                                                                                    |

If you have not already downloaded the Citrix Receiver, Check the box for 'I agree with the Citrix license agreement' and Click 'Download'

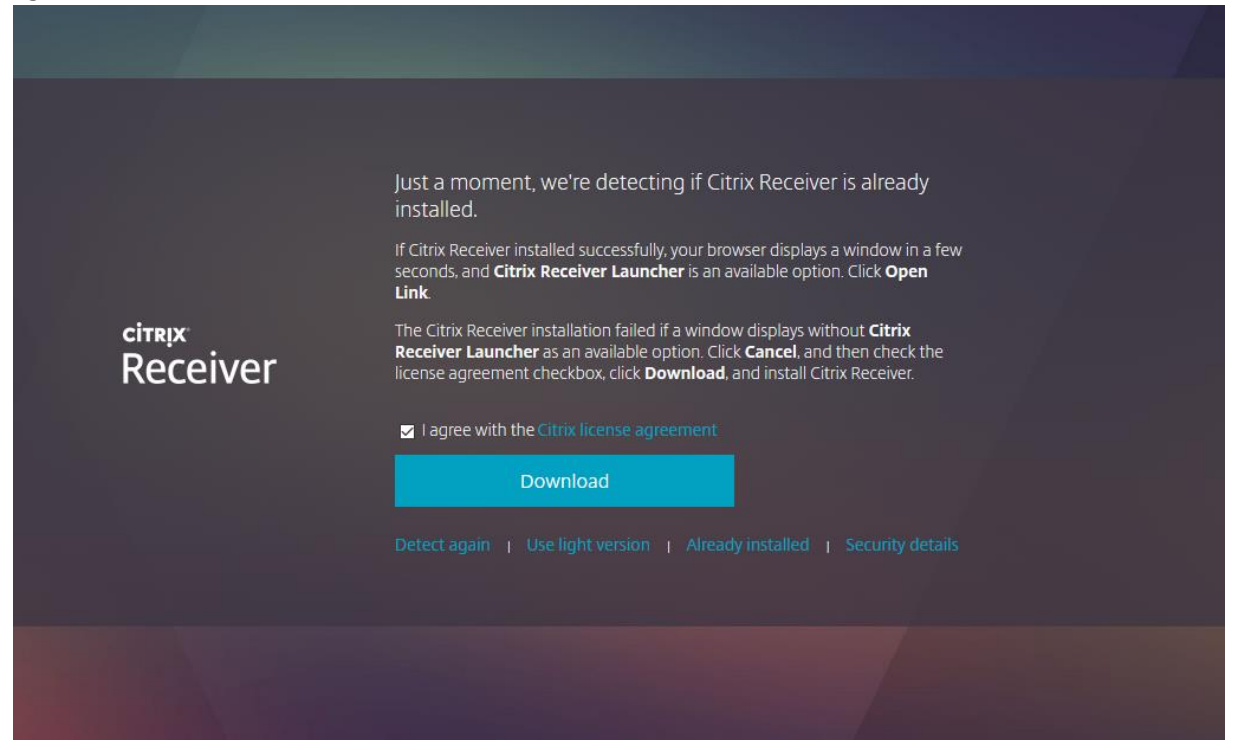

#### Click 'Save File'

| 4B)               |
|-------------------|
|                   |
| Save File Cancel  |
| a click continue. |
|                   |
| 4                 |

Locate the downloaded file on your computer (typically saved on your Downloads, Desktop, or Documents folder) -> Double-Click to launch the application -> When prompted to allow the Citrix Workspace application to make changes to your computer Click 'Yes'

(If you receive an error that you do not have admistrative rights to install applications on your machine, please contact your computer helpdesk personnel to grant you access to install the application)

| 👆 > This PC > Downloads |   |                       |
|-------------------------|---|-----------------------|
|                         | ^ | Name                  |
| 5                       |   | CitrixWorkspaceApp(1) |

#### Click 'Start'

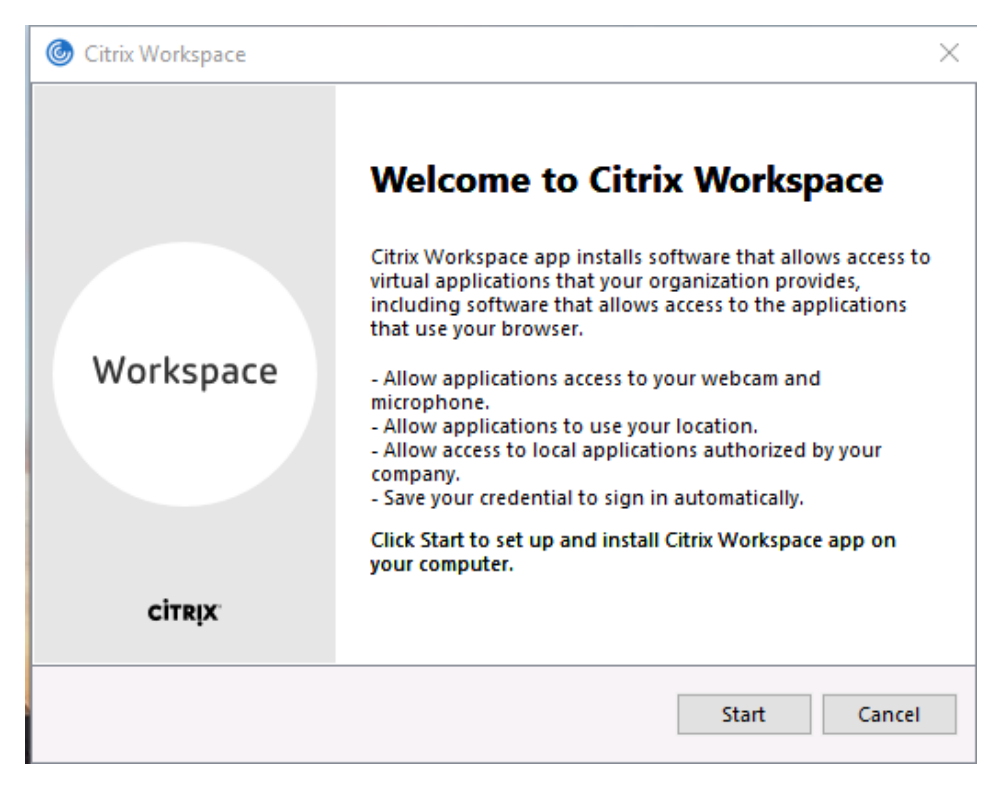

Click 'I accept the license agreement' and Click 'Next'

| Citrix Workspace                                                                                                    | ×      |
|----------------------------------------------------------------------------------------------------|--------|
| License Agreement                                                                                                    |        |
| You must accept the license agreement below to proceed.                                                                                                    |        |
| CITRIX LICENSE AGREEMENT                                                                                                    | _      |
| Use of this component is subject to the Citrix license or terms of service covering the Citrix product(s) and/or service(s) with which you will be using this component. This component is licensed for use only with such Citrix product(s) and/or service(s). | ş      |
| CTX_code EP_R_A10352779                                                                                                    |        |
| ✓ I accept the license agreement                                                                                                    |        |
| Next                                                                                                    | Cancel |

Click 'Install'

| 🞯 Citrix Workspace                                                                                                    | ×      |
|----------------------------------------------------------------------------------------------------|--------|
| Enchlo Singlo Sign on                                                                                                    |        |
| Enable Single Sign-on                                                                                                    |        |
| When enabled, single sign-on remembers your credentials for<br>this device, so that you can connect to other Citrix applications<br>without having to sign in each time. You should do this only if<br>your IT administrator has instructed you to. This will take effect<br>the next time you log on to this device. |        |
| Enable single sign-on                                                                                                    |        |
| For more information on configuring single sign-on, please see<br>article CTX133982 at citrix.com/support.                                                                                                    |        |
| Install                                                                                                    | Cancel |

Click 'Finish' and Restart your computer

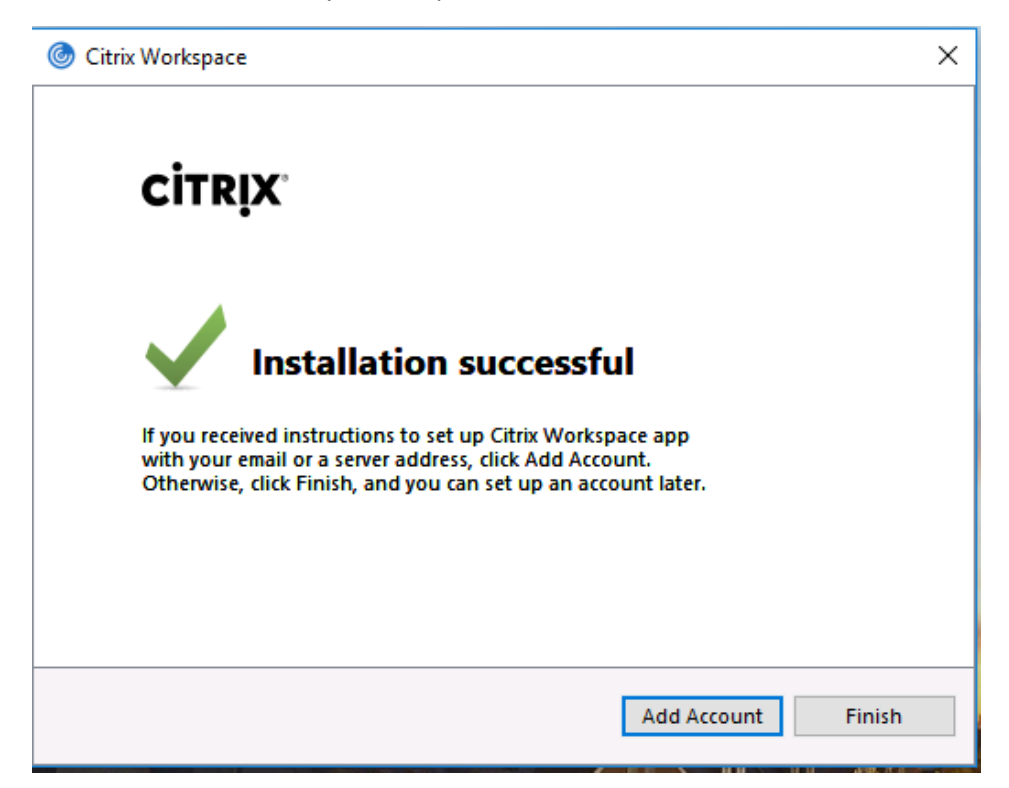

*If the below screen is encountered, Click 'Close'. The Citrix Receiver Workspace has now been installed. Proceed with the login instructions at the beginning of this document.* 

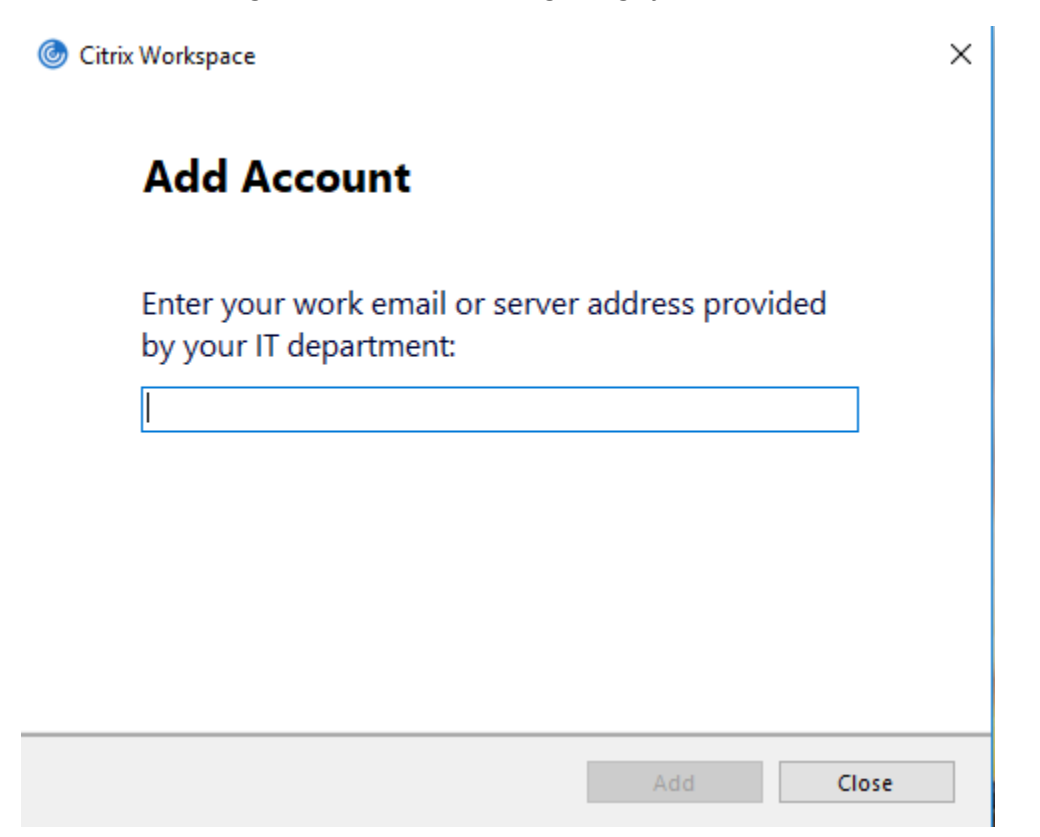

## Note 2: Detecting Citrix Receiver –

| O Citrix Receiver × +                   |                                                                                                    | - o ×                            |
|-----------------------------------------|----------------------------------------------------------------------------------------------------|----------------------------------|
| ← → ♂ ŵ                                 | 🖸 🖨 📽 🗝 https://ww.umd.edu/Citrix/ditxenstorefrontWeb/ 🛛 💀 😒 🚖 🔍 Search                                                        | II\ 🗊 🏽 ≡                        |
| 🊳 Kuali Portal Index 🏾 🧏 ARES home page | 🍪 Directory Search 🕱 JIRA Home Page 💥 UM Confluence 🥖 Jaspersoft: Report Do 🚾 UMD Box 🔅 Tableau Server 🔦 Budget Application Sy | 🎭 Data Element Search  🗎 KFS 🛛 🚿 |
| MARYLAND                                | Сол Сол Сол Сол Сол Сол Сол Сол Сол Сол                                                                                        | ۹ 🏟                              |
| Welcome Johnny Li!                      |                                                                                                    | Johnny Li                        |
|                                         |                                                                                                    | Account Settings                 |
|                                         | 5-7                                                                                                    | About                            |
|                                         | You do not have any favorite Apps yet.                                                                                         | Log off                          |
|                                         | To get started, go to Apps and click or tap the star to favorite an item.                                                      |                                  |

## Click on the gear icon in the upper-right hand corner of the screen -> Click on 'Account Settings'

## Click 'Change Citrix Receiver'

| MARYLAND                                                                                                    | ம்<br>номе | OO<br>OO<br>APPS | Q 🌣   |
|----------------------------------------------------------------------------------------------------|------------|------------------|-------|
| Settings                                                                                                    |            |                  | :: := |
| Account                                                                                                    |            |                  |       |
| About                                                                                                    |            |                  |       |
| Log off                                                                                                    |            |                  |       |
| Advanced                                                                                                    |            |                  |       |
| Activate Citrix Receiver<br>Downloads a file that adds this workspace to your local Citrix Receiver app.                                                         |            |                  |       |
| Change Citrix Receiver<br>Opens a page that checks for a local Citrix Receiver app.<br>Current status: Apps and desktops open in your local Citrix Receiver app. |            |                  |       |

Click 'Detect Reciever' -> proceed with login steps above to BPM

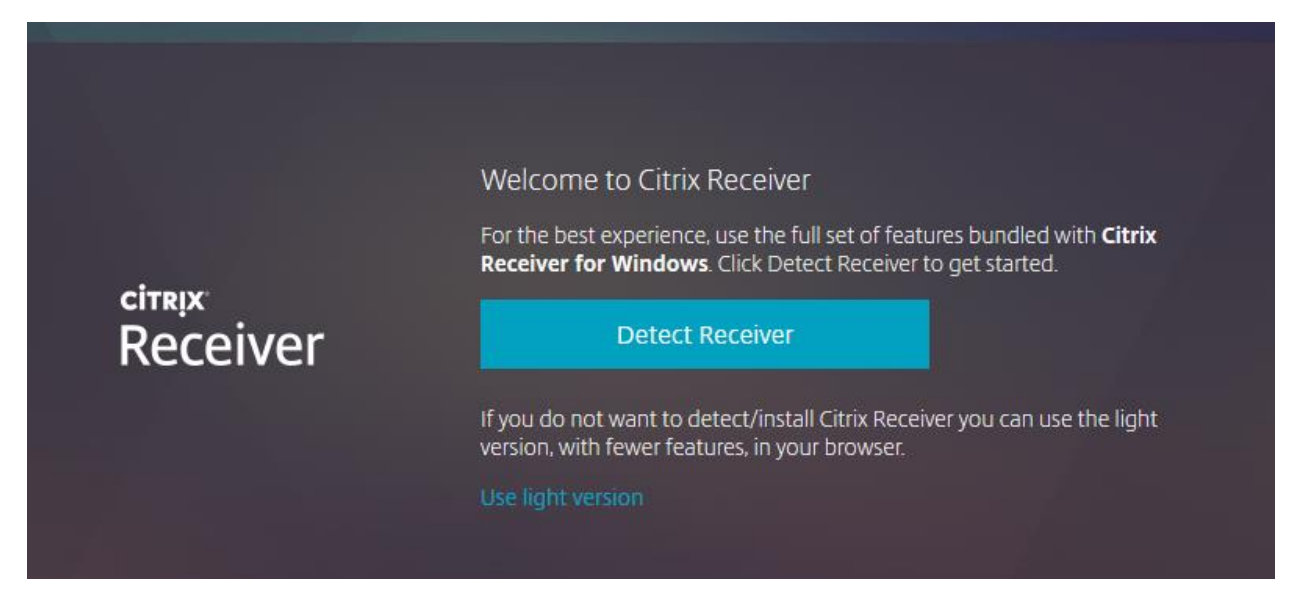